# Multi-Factor Authentication (MFA) Setup Guide for Students

Enabling Multi-Factor Authentication (MFA) will prevent scammers from getting access to the student's account by requiring authentication via another device. If the student's account gets marked as a spammer 3 times by Microsoft, Microsoft will permanently block the account. Please enable MFA to prevent this, and in cases where the account has been compromised and locked, so that IT can safely reenable the account.

**Note:** It is highly recommended to set up two forms of authentication so that if access to one method of authentication is lost, access to security methods and access to the app for that account can still be granted.

• If access is lost, after confirming the identity of the student, please contact the IT helpdesk with the student's name, GRC email, and alternate email so that they can generate a case to configure the student's account to ask for new MFA contact options on their next logon attempt.

# Setup MFA Using the Microsoft Authenticator App

- 1. Configure your GRC student email account to use the MS Authenticator app for MFA
  - a. Ideally using a computer instead of your smartphone (though you can use your phone), sign into Outlook.com using your @student.greenriver.edu email
    - i. If the user already has a Microsoft account logged in on their device, you may need to use an inprivate/incognito browser.
  - b. Click on their User icon (picture or initials) > My account > Security Info > Add method > Select "Authenticator App" (use <u>https://mysignins.microsoft.com/security-info</u> as a shortcut for the previous two bullet points)
  - c. Press "Add Method" Figure App.1.c
  - d. Select Authenticator App and press "Next" Figure App.1.d
  - e. Press "Next" Figure App.1.e
  - f. Press "Next" again and a QR code will come up (Figures App.1.f.1 and App.1.f.2)
- 2. Install and configure the Microsoft Authenticator App on your smartphone
  - a. Install the Microsoft Authenticator app from your phone's app store
  - b. Open the app on the phone and press "I agree" on the Microsoft Privacy screen Figure <u>App.2.b</u>
  - c. Press "Scan a QR Code" Figure App.2.c
    - i. If the user presses "Add work or school account" or "Microsoft account" instead of "Scan a QR code", it will take them to an external site, do not continue. Direct them out of the external site and back to the app on their phone.
      - 1. If using an Android phone press "Finish."
      - On iOS and Android press "Add Account" > press "Work or School" > press "Scan QR Code")
  - d. Allow the Authenticator app to take pictures and record videos when it asks on the phone. On Android <u>Figure App.2.d.1 or on iOS Figure App.2.d.2</u>.
  - e. Scan the QR code on your computer Figure App.2.e

- i. If on iOS enable notifications here when prompted and skip the next two steps (steps 2.e.f and 2.e.g) <u>Figure App.2.e.i</u>
- ii. If you cannot scan the QR code,
  - 1. On the website press "Can't scan image?" Figure App.2e.ii.1
  - 2. On the app press "OR ENTER CODE MANUALLY" Figure App.2.e.ii.2
  - 3. Enter Code located on the app into the box on the website
- f. Press "OK" on the Authenticator app and enable "App Lock" Figure App.2.f
- g. Press "Got It" on the Authenticator app Figure App.2.g
- h. On the app under Authenticator your Student Email will show up Figure App.2.h
- i. On the computer, press "Next", you will be prompted to approve a notification sent to your Authenticator app. <u>Figure App.2.i</u>
- j. On the Authenticator app press "Approve" Figures App2.j.1 and App2.j.2
- k. On the computer press "Next" Figure App.2.k
- I. On the website you will now see the new method set up Figure App.2.I
- 3. Your Microsoft Authenticator App is now setup to receive MFA prompts.
  - a. **Optional:** Please configure a second MFA contact option to a different device in case this one is lost or damaged.

### For Android Devices

- 1. Make sure notifications are enabled for the Authenticator app on the Android device
  - a. On the Authenticator app, press on the ellipsis in the upper right corner of the screen.
  - b. Press on "Settings" Figure Android.1.b
  - c. Make sure "sound" or "vibrate" notifications are enabled Figure Android.1.c

#### For iOS Devices

- 1. Make sure App Lock is enabled on the iOS device
  - a. On the Authenticator app, press the hamburger button in the upper left corner of the screen. <u>Figure iOS.1.a</u>
  - b. Press "Settings", scroll to "Security", and find "App Lock", then toggle it on <u>Figures</u> <u>iOS.1.b.1 and iOS.1.b.2</u>

# Setup MFA Using a Phone Number

- 1. Configure your GRC student email account to use your phone for MFA
  - a. Ideally using a computer instead of your phone (though you can use your phone), sign into Outlook.com using your @student.greenriver.edu email
    - i. If the user already has a Microsoft account logged in on their device, you may need to use an inprivate/incognito browser.
  - b. Click on their User icon (picture or initials) > My account > Security Info > Add method > Select "Authenticator App" (use <u>https://mysignins.microsoft.com/security-info</u> as a shortcut for the previous two bullet points)
  - c. Press "Add Method" Figure Phone.1.c
  - d. Select "Phone" from the dropdown menu Figure Phone.1.d
  - e. Enter your phone number <u>Figure Phone.1.e</u>

- f. Select "Text me a code" or "Call me" Figure Phone.1.f
- g. Press "Next"
- h. Enter the code that was sent to the phone on the computer Figure Phone.1.h
- i. Press "Next"
- j. On the computer press "Done" Figure Phone.1.j
- 2. Your phone is now setup to receive MFA codes.
  - a. **Optional:** Please configure a second MFA contact option to a different device in case this one is lost or damaged.

# Screenshots

Screenshots for MFA via Microsoft Authenticator App

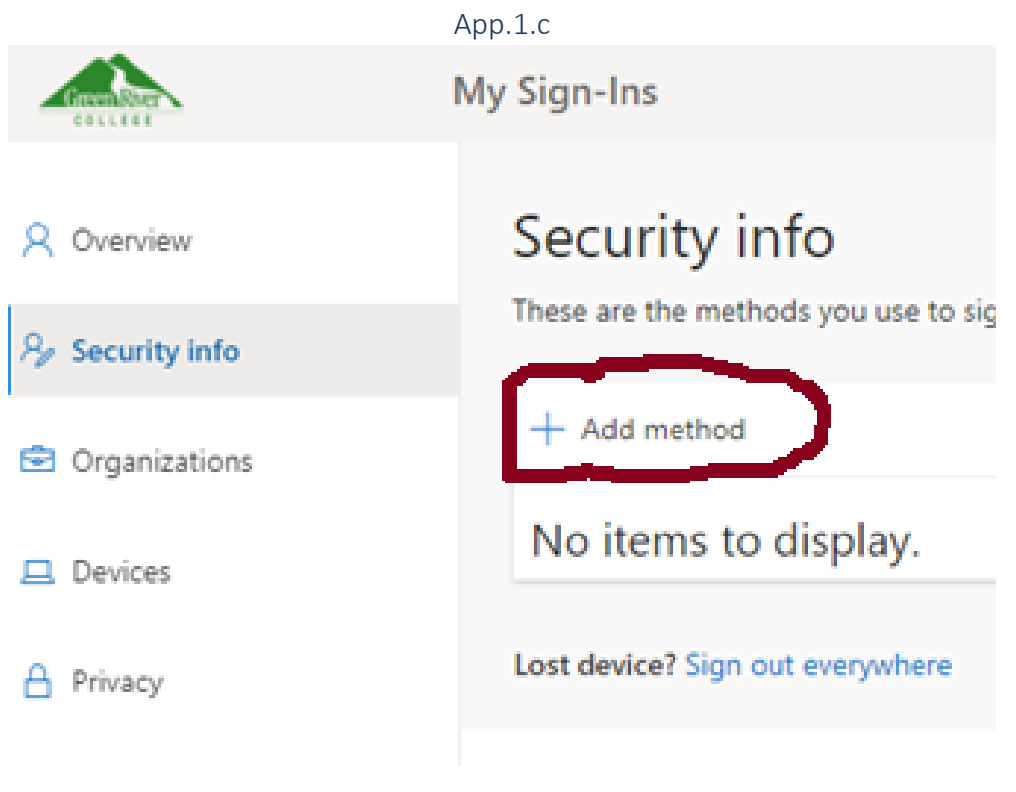

App.1.d

| hich method would you like to add? |   |
|------------------------------------|---|
| Authenticator app                  | ~ |
| Authenticator app                  |   |
| Phone                              |   |
| Alternate phone                    |   |
| or                                 |   |

### Return to instructions

App.1.e

F

| Microso | ft Authenticator                                          |                        | $\times$ |
|---------|-----------------------------------------------------------|------------------------|----------|
| 6       | Start by getting the app                                  |                        |          |
|         | On your phone, install the Microsoft Authenticator app.   | Download now           |          |
|         | After you install the Microsoft Authenticator app on your | r device, choose "Next | 5        |
|         | I want to use a different authenticator app               |                        |          |
|         |                                                           | Cancel                 | Next     |

# App.1.f.1 and App.1.f.2

# Microsoft Authenticator

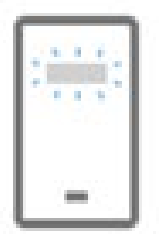

# Set up your account

If prompted, allow notifications. Then add an account, and select "Work or school".

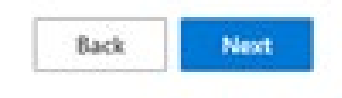

X

#### (Sample QR code below, do not scan)

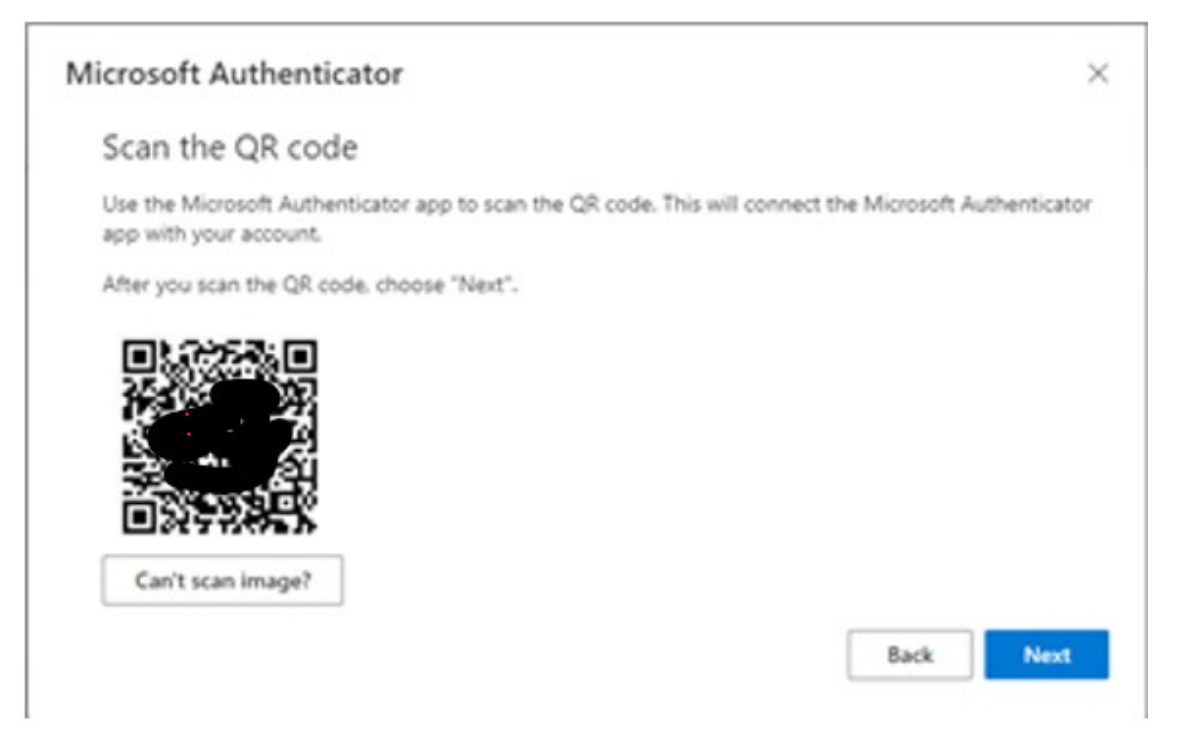

#### App.2.b

# Microsoft respects your privacy

We collect required diagnostics to keep the app secured and updated. This does not include your name or any sensitive data.

You can also opt in anytime from app settings to share usage data that will help us improve Authenticator.

I agree

#### Return to instructions

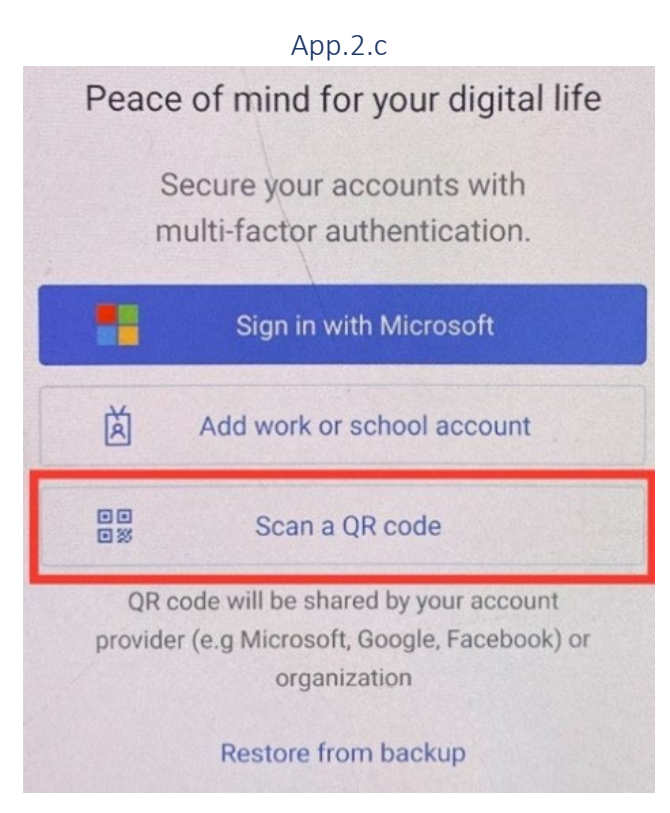

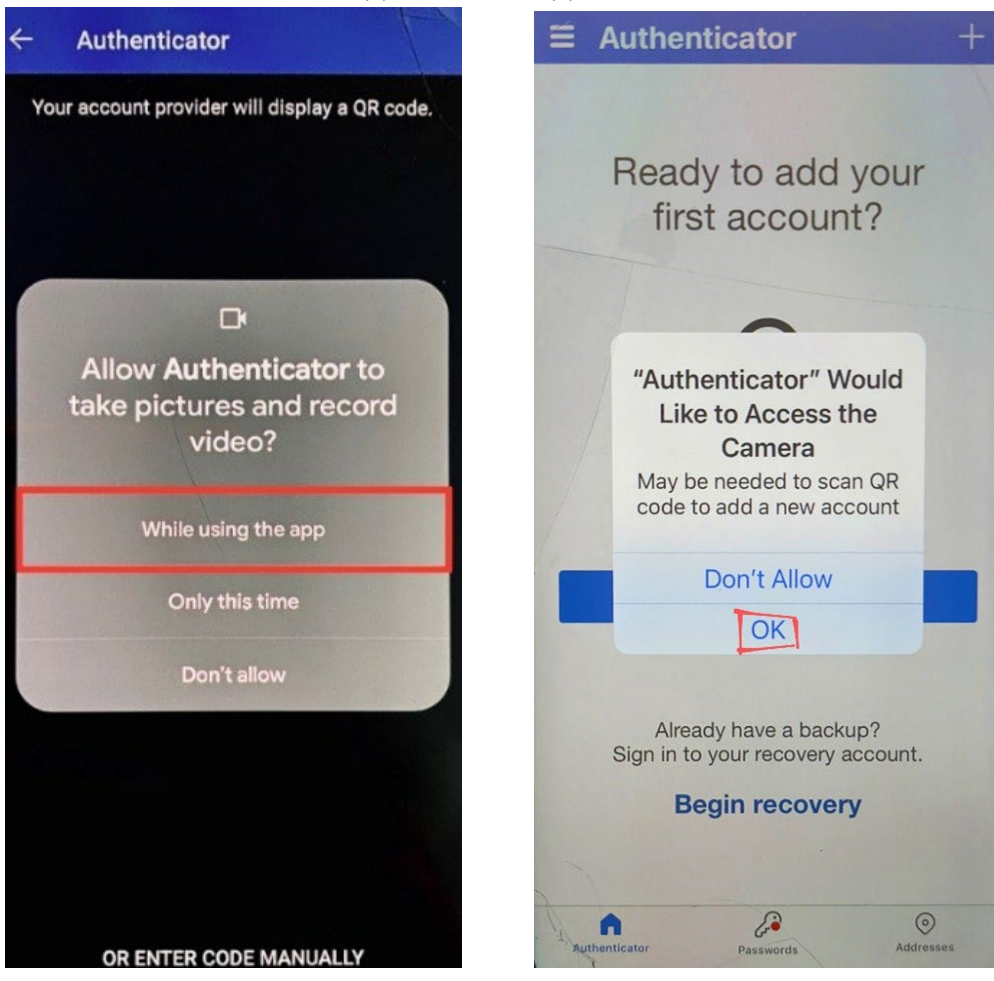

## App.2.d.1 and App.2.d.2

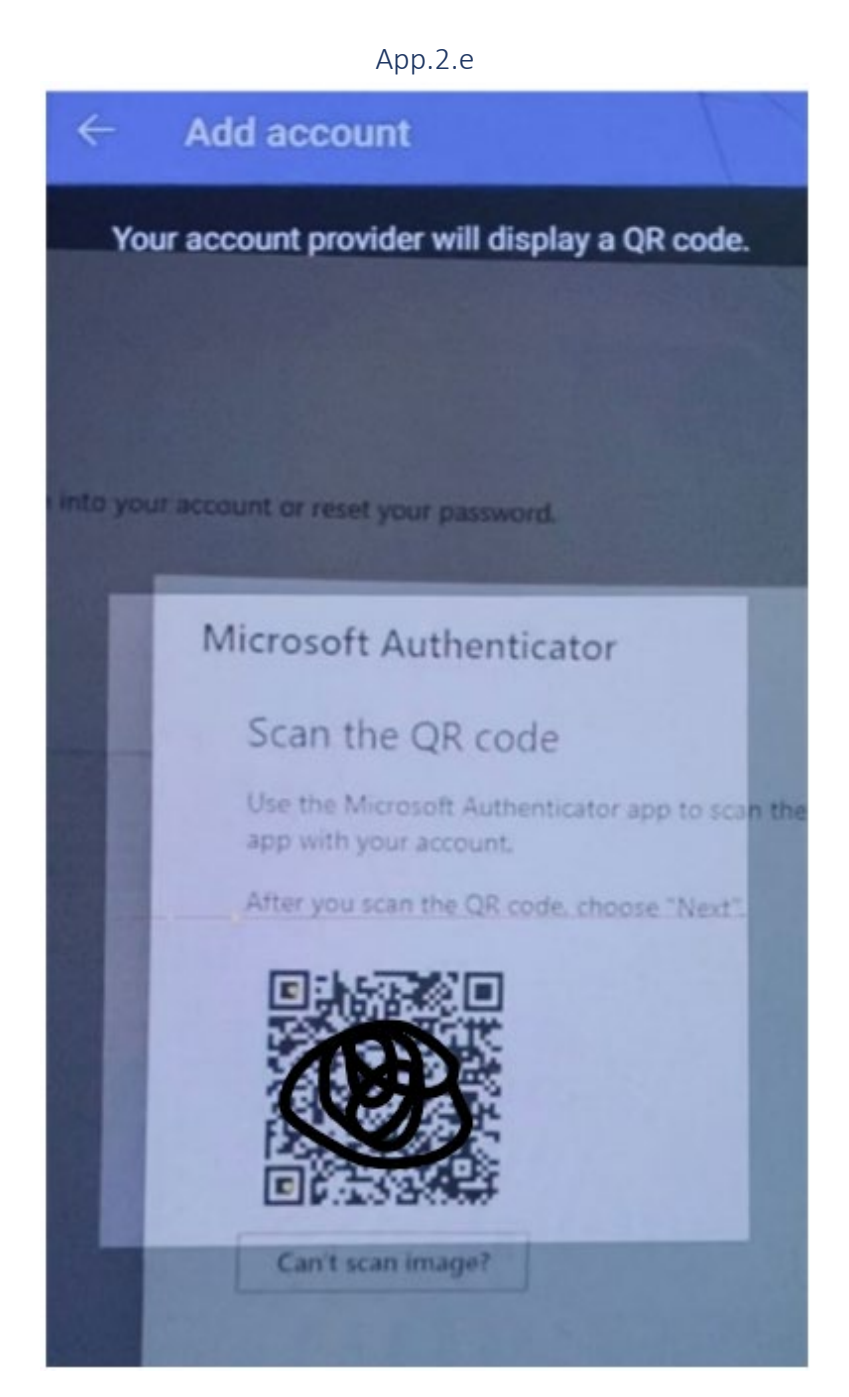

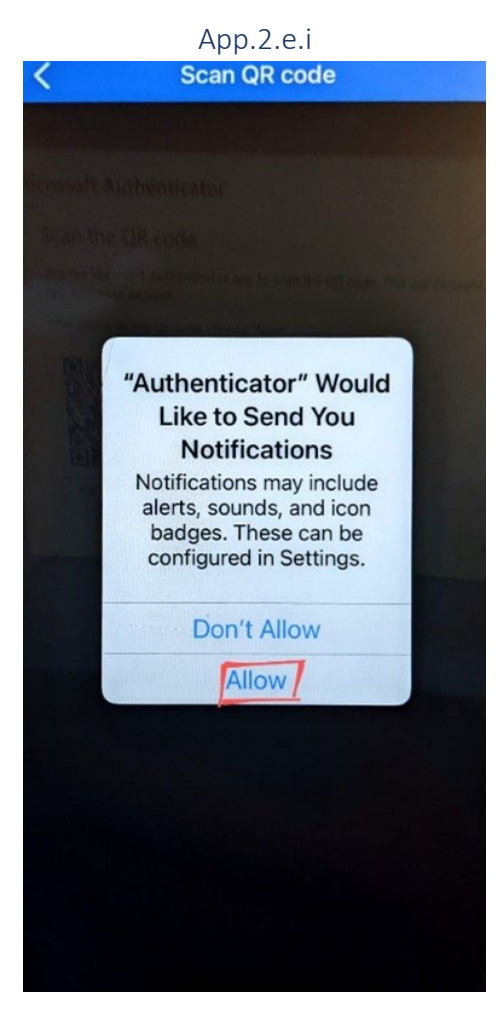

#### Return to instructions

App.2.e.ii.1

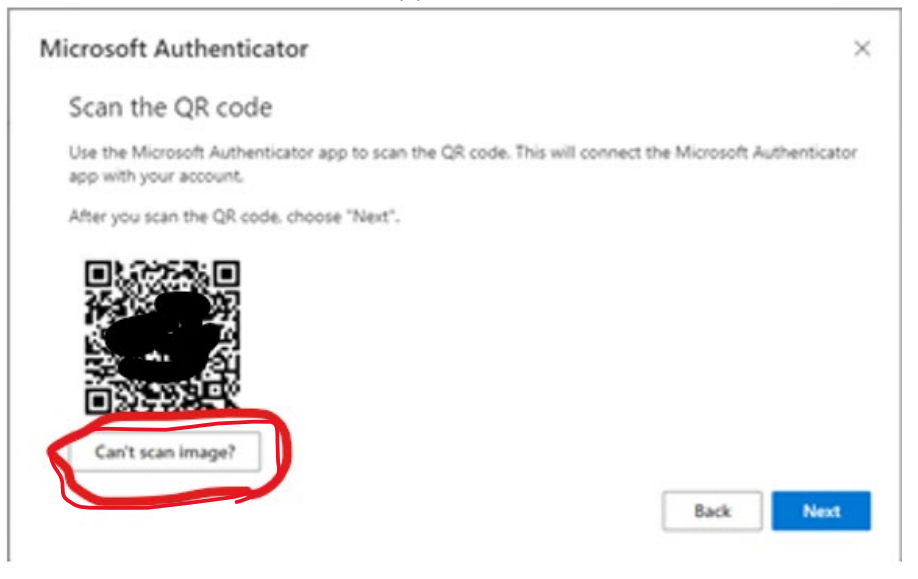

App.2.e.ii.2

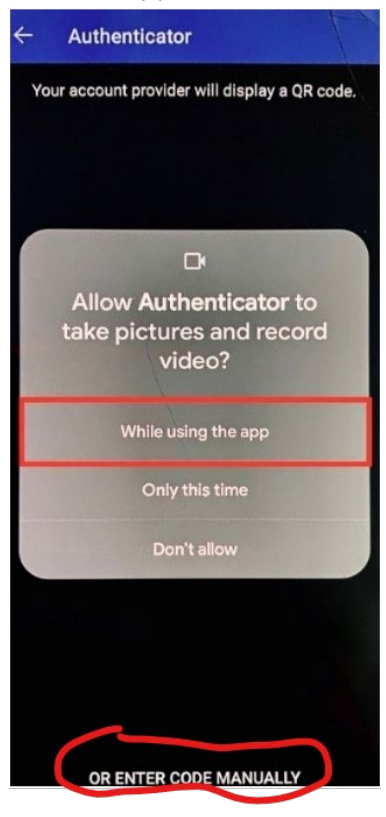

Return to instructions

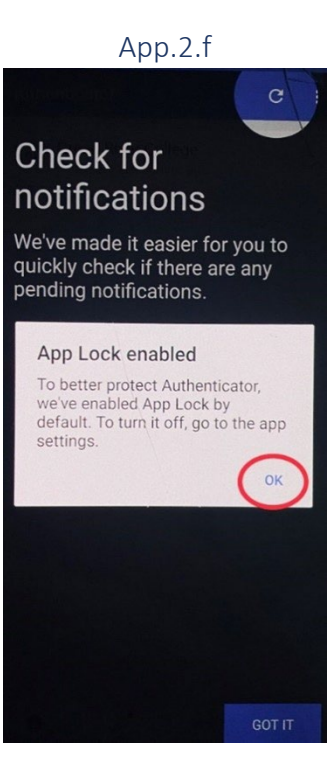

### App.2.g

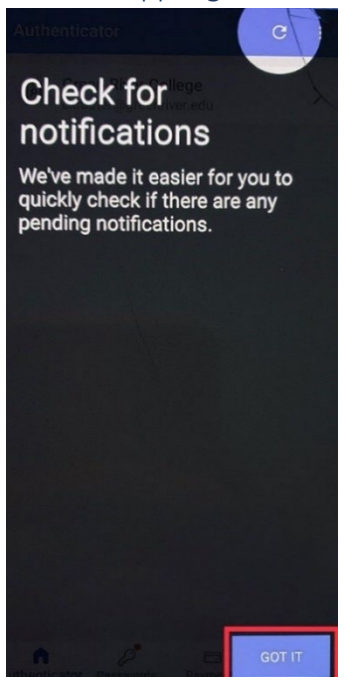

Return to instructions

App.2.h

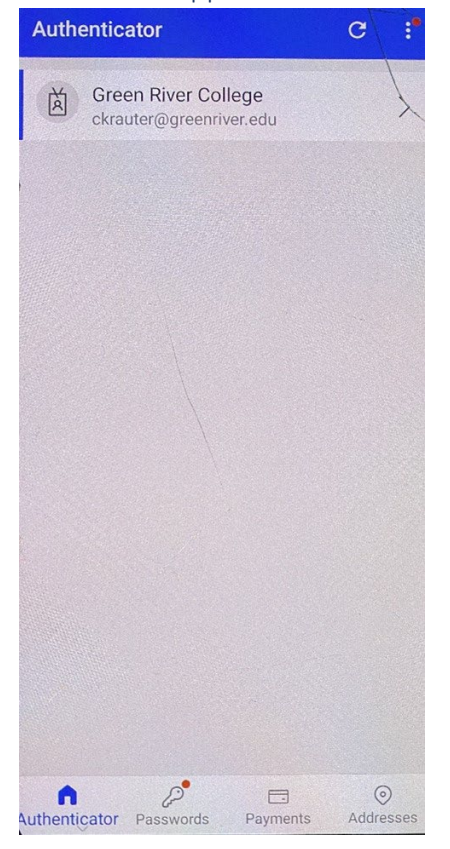

#### App.2.i

# Microsoft Authenticator

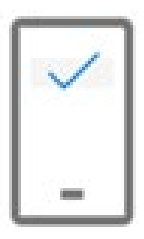

Let's try it out

Approve the notification we're sending to your app.

Back

Next

### Return to instructions

App.2.j.1 and App.2.j.2

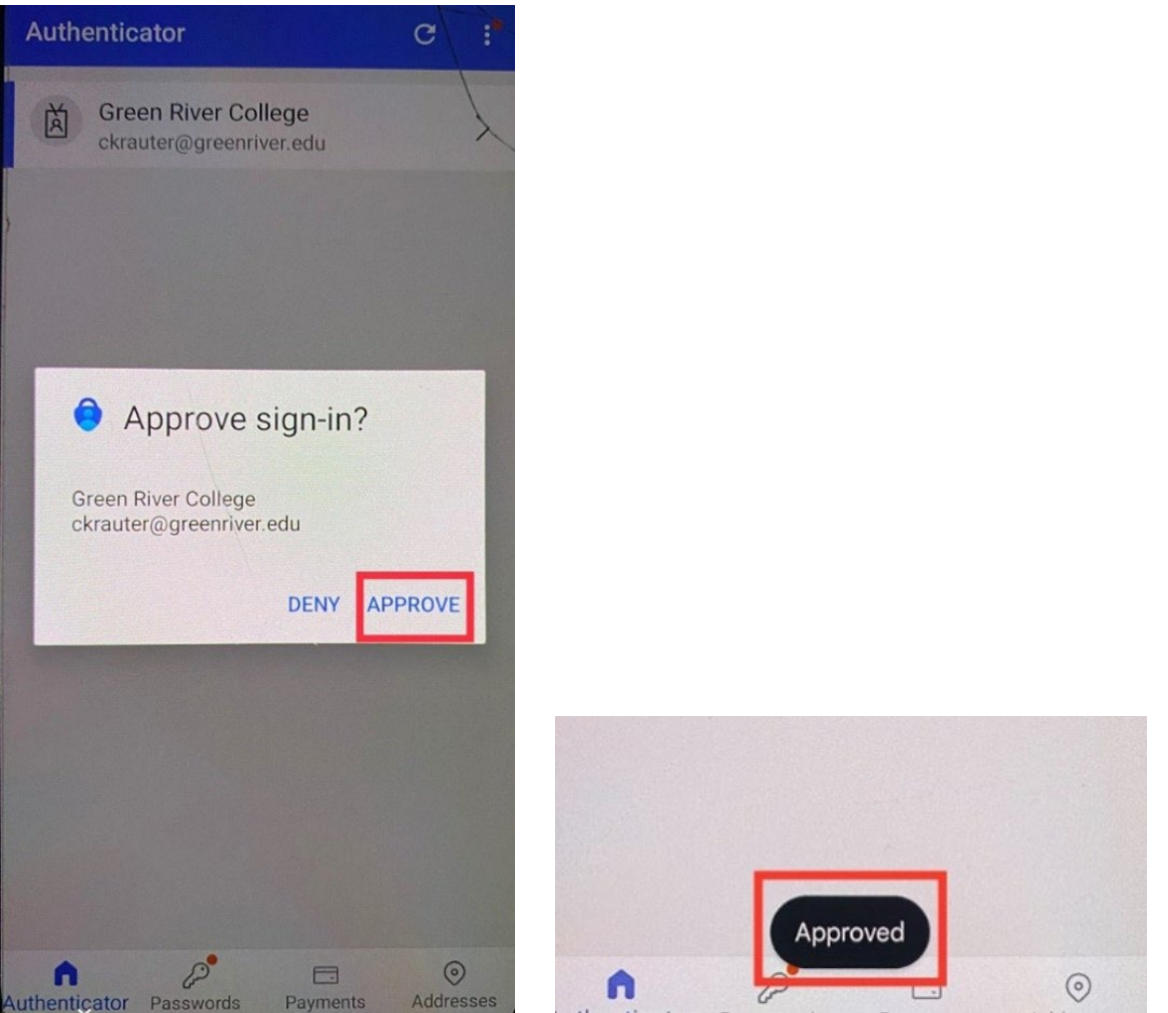

# App.2.k

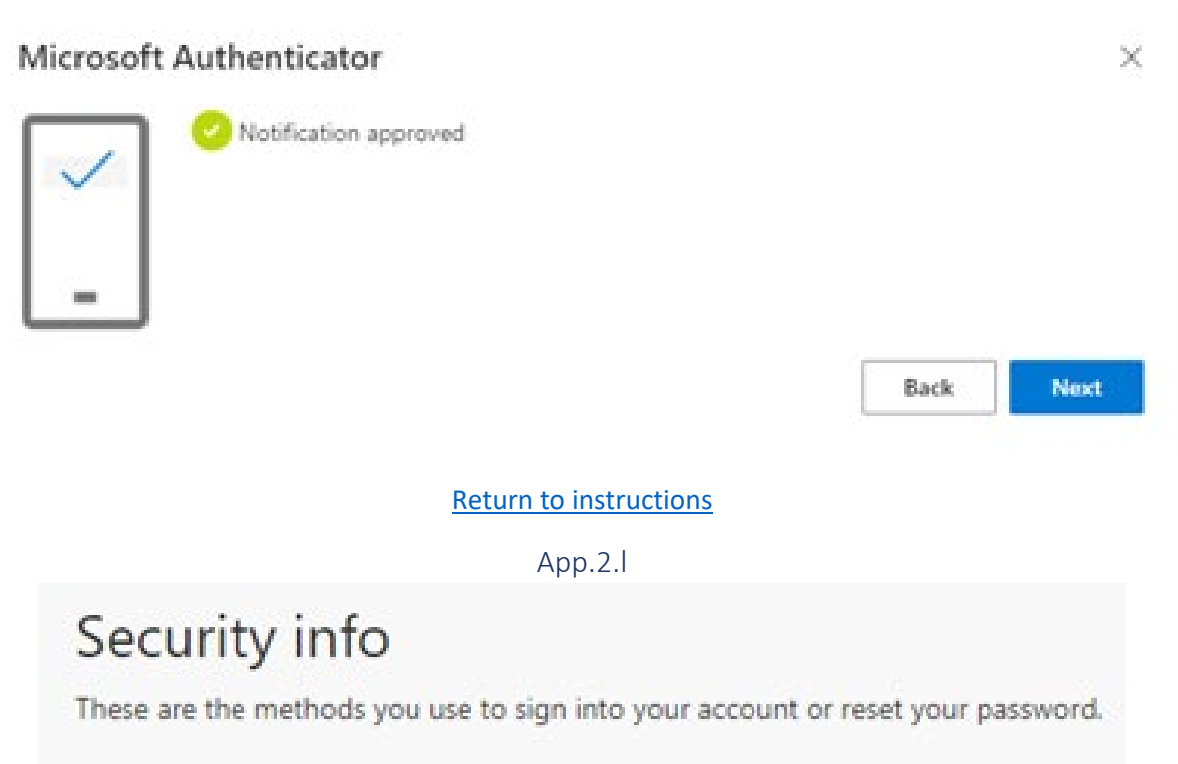

Set default sign-in method

| + A | dd method               |  |
|-----|-------------------------|--|
| ۲   | Microsoft Authenticator |  |

Lost device? Sign out everywhere

# Screenshots for Android Devices

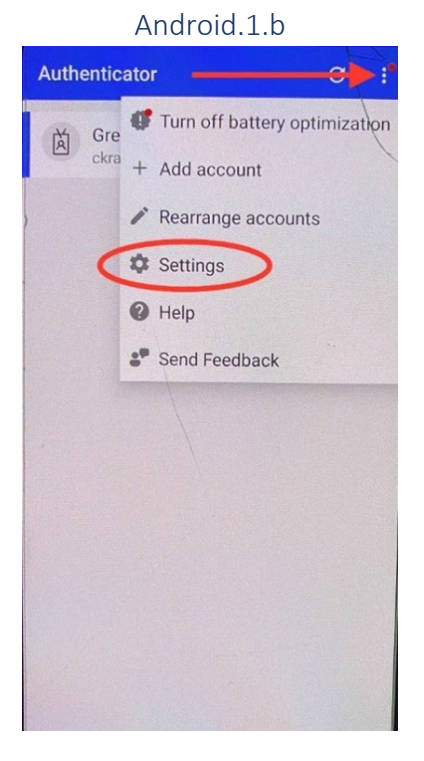

#### Return to instructions

Android.1.c

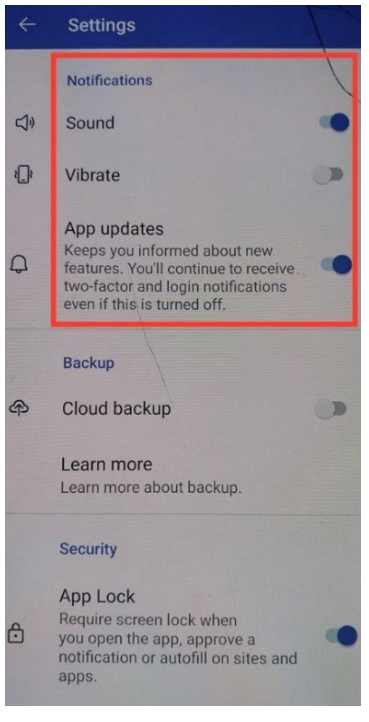

# Screenshots for iOS Devices

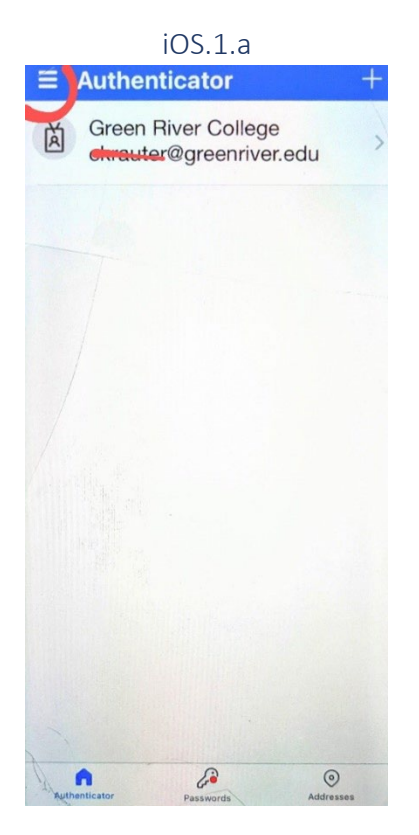

#### Return to instructions

#### iOS.1.b.1 and iOS.1.b.2

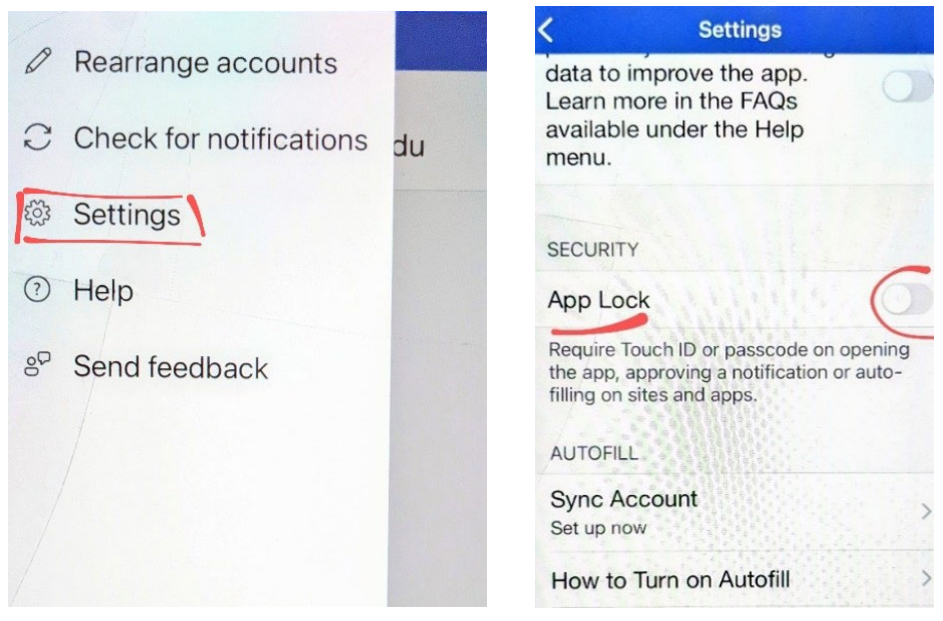

# Screenshots for MFA via a Phone Number

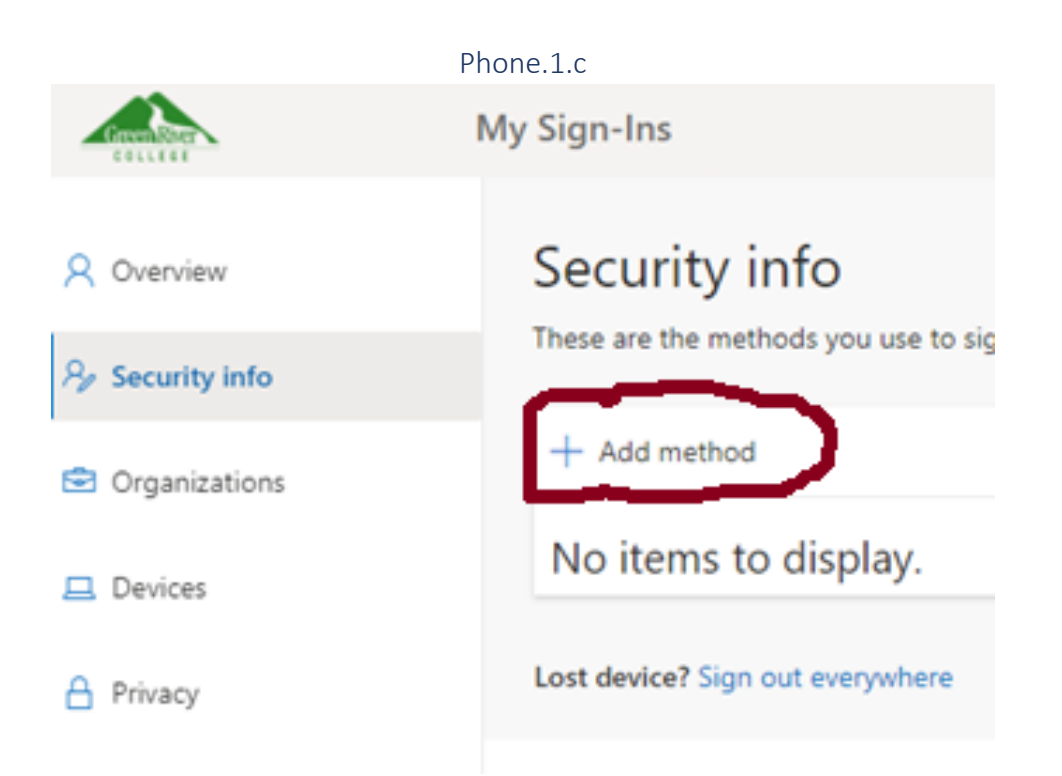

# Return to instructions

#### Phone.1.d

| Which method would you like to add? |        |
|-------------------------------------|--------|
| Choose a method                     | $\sim$ |
| Authenticator app                   |        |
| Phone                               |        |
| Alternate phone                     |        |
| Office phone                        |        |

#### Phone.1.e

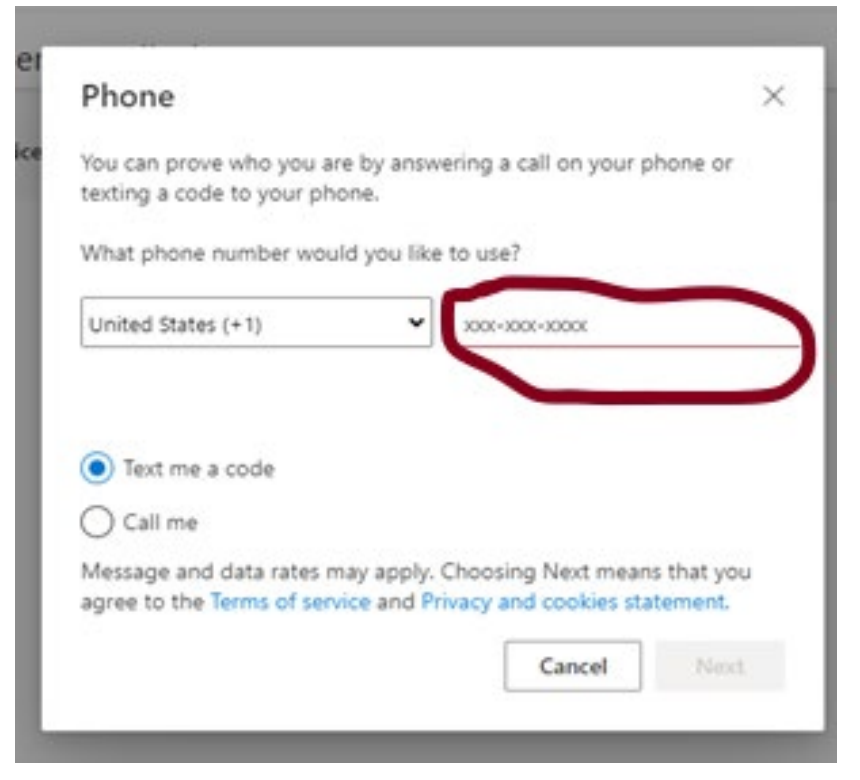

#### Return to instructions

Phone.1.f

| Filone                                                                                                    |                                     |
|----------------------------------------------------------------------------------------------------|-------------------------------------|
| You can prove who you are by<br>texting a code to your phone.                                                   | y answering a call on your phone or |
| What phone number would ye                                                                                      | ou like to use?                     |
| United States (+1)                                                                                              | ▼ 3001-3000                         |
|                                                                                                    |                                     |
| Text me a code                                                                                                  |                                     |
| Call me                                                                                                    |                                     |
| Contraction of the second second second second second second second second second second second second second s | carly Changing Mart many that you   |
| Message and data rates may a                                                                                    | appry. Choosing Next means that you |
| Message and data rates may a<br>agree to the Terms of service a                                                 | and Privacy and cookies statement.  |

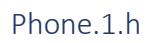

| Enter th | e code   |
|----------|----------|
|          |          |
|          |          |
| Back     | Next     |
|          | Enter th |

### Return to instructions

Phone.1.j

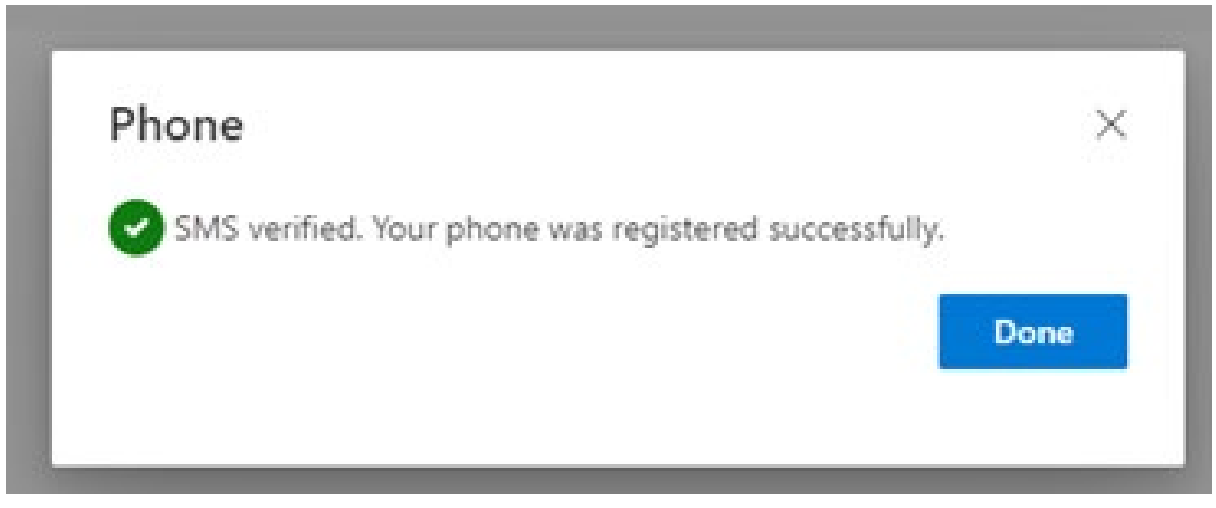